# Lab 1. Data Wrangling

### PUBH 6199: Visualizing Data with R, Summer 2025

Xindi (Cindy) Hu, ScD 2025-05-22 1

# **Outline for today**

- Introduction to GitHub and Git
- Data transformation
- Data tidying

### About GitHub

- GitHub is a cloud-based platform for version control and collaboration.
- Storing your code in a "repository" on GitHub allows you to:
  - Track changes to your code over time
  - Collaborate with others on projects, including your "future self"
  - Share your work with the world
- Made possible by the open-source software, **Git**

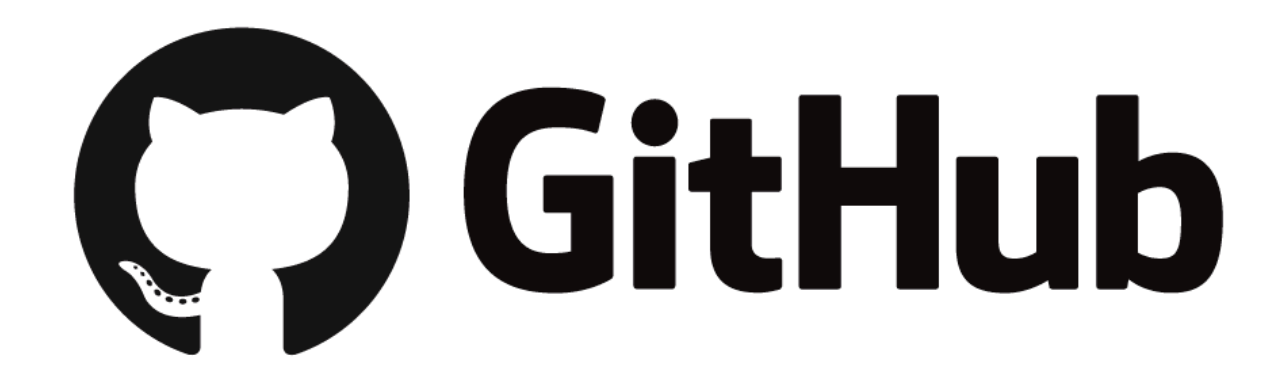

### About Git

- Git is a version control system that allows you to track changes to files.
- A typical Git-based workflow includes:
  - Clone a repository from GitHub to your local machine
  - Branch off the main copy of the files that you are working on
  - Edit files independently and safely on your own branch
  - Let Git keep track of the changes you and others make
  - Let Git intelligently merge your changes back into the main copy of the files

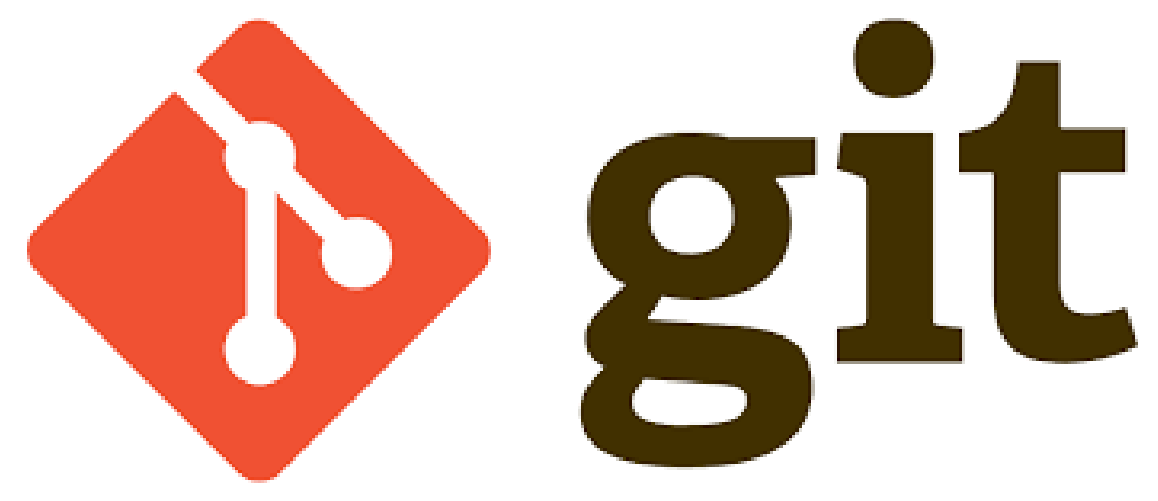

### How do Git and GitHub work together?

- What is a **Git repository**?
  - A collection of files and their history, can be local (on your computer) or remote (on GitHub)
  - When you make changes (or **commits**) to the files, Git keeps track of the changes
- Plenty to do in your browser
  - Create a Git repository, create branches, upload and edit files
- But, most people work locally, then continue to sync local changes with the **remote** repository on GitHub
  - Use Git commands in the terminal or GitHub Desktop
  - Pull the latest changes from the remote repository
  - Push back your own changes to the same remote repository

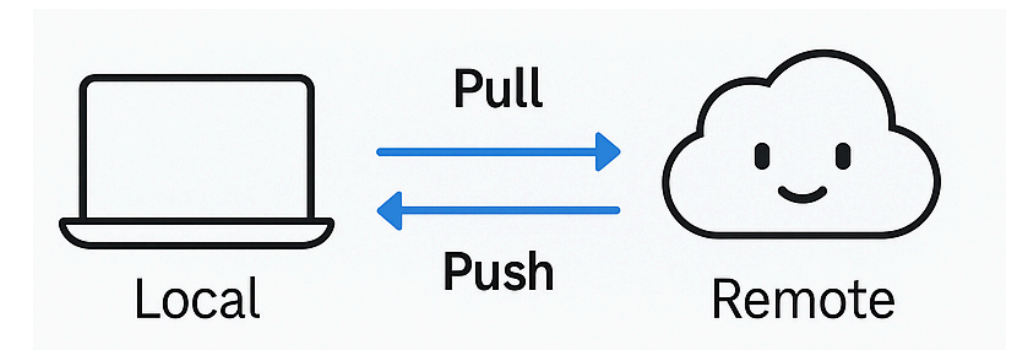

### In-Class Activity:

### GitHub and RStudio tutorial

PUBH 6199: Visualizing Data with R

### Prerequisites

- You have a GitHub account
- You have downloaded and installed Git
- You have downloaded and installed RStudio

5 minutes to catch up on these if you haven't done so already!

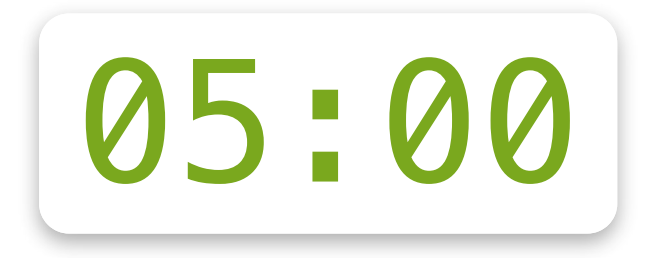

### Create the remote repository on GitHub

- Accept the invitation to join the GitHub Classroom, check your email
- Accept the assignment titled lab 1, check your email or use this link https://classroom.github.com/a/XXXX
- Navigate to GitHub, under the class organization, you should see a repository named lab1-<your-github-username>.

8

### **Clone the repository with RStudio**

- 1. On GitHub, navigate to the **Code** tab of the repository
- 2. Click the green <> Code button
- 3. Clcik the Copy to clipboard button to copy the repository URL
- 4. Open RStudio on your local environment
- 5. Click File, New Project, Version Control, Git
- 6. Paste the URL you copied from GitHub into the **Repository URL** field and enter TAB to move to the **Project directory name** field
- 7. Click Create Project

### Edit the lab notebook in RStudio

- 1. In RStudio, click Files, Open File, and select 1-lab1.qmd
- 2. Update the header put your name in the author argument and put today's date in the date argument.
- 3. Save the file, and click **Render** to generate the HTML file.

### Commit and push the changes to GitHub

- 1. In RStudio, click the **Git** tab in the upper right pane
- 2. Click Commit
- 3. In the **Commit** window, check the box next to the file you want to commit (1–lab1.qmd and 1–lab1.html)
- 4. Enter a commit message in the Commit message field (e.g., "Update lab notebook header")
- 5. Click the Commit button
- 6. Click the **Pull** button to fetch any remote changes
- 7. Click the **Push** button to push your changes to GitHub
- 8. Navigate to your GitHub repository in your browser and check that the changes have been pushed successfully

11

### **Congratulations!**

#### Pp

Using a Git commit is like using anchors and other protection when climbing...if you make a mistake, you can't fall past the previous commit.

Commits are also helpful to others, because they show your journey, not just the destination.

- HADLEY WICKHAM & JENNY BRYAN

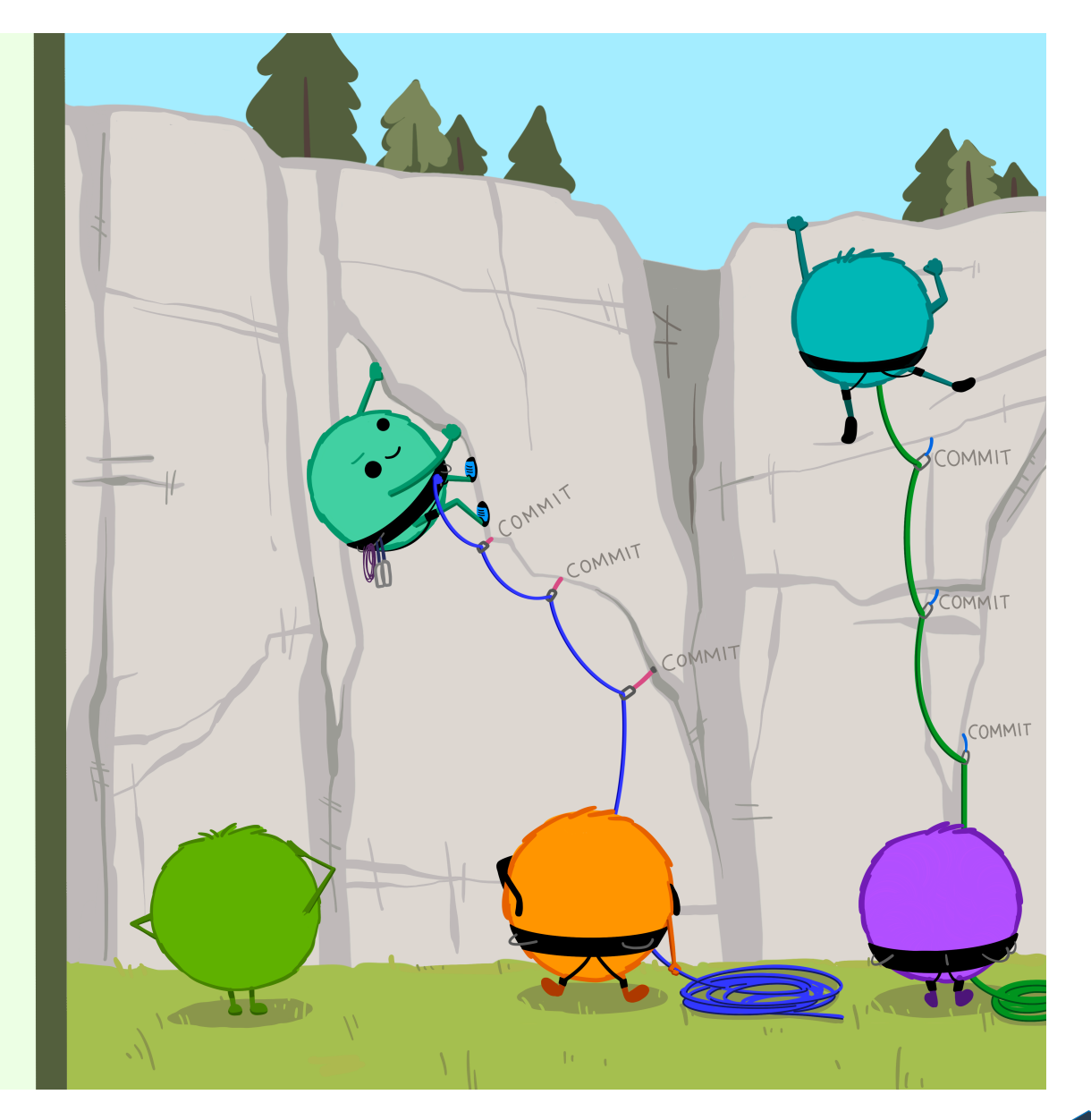

Wickham & Bryan, RPackages (https://r-packages.org/preface.html)

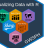

### Introducing GitHub Flow

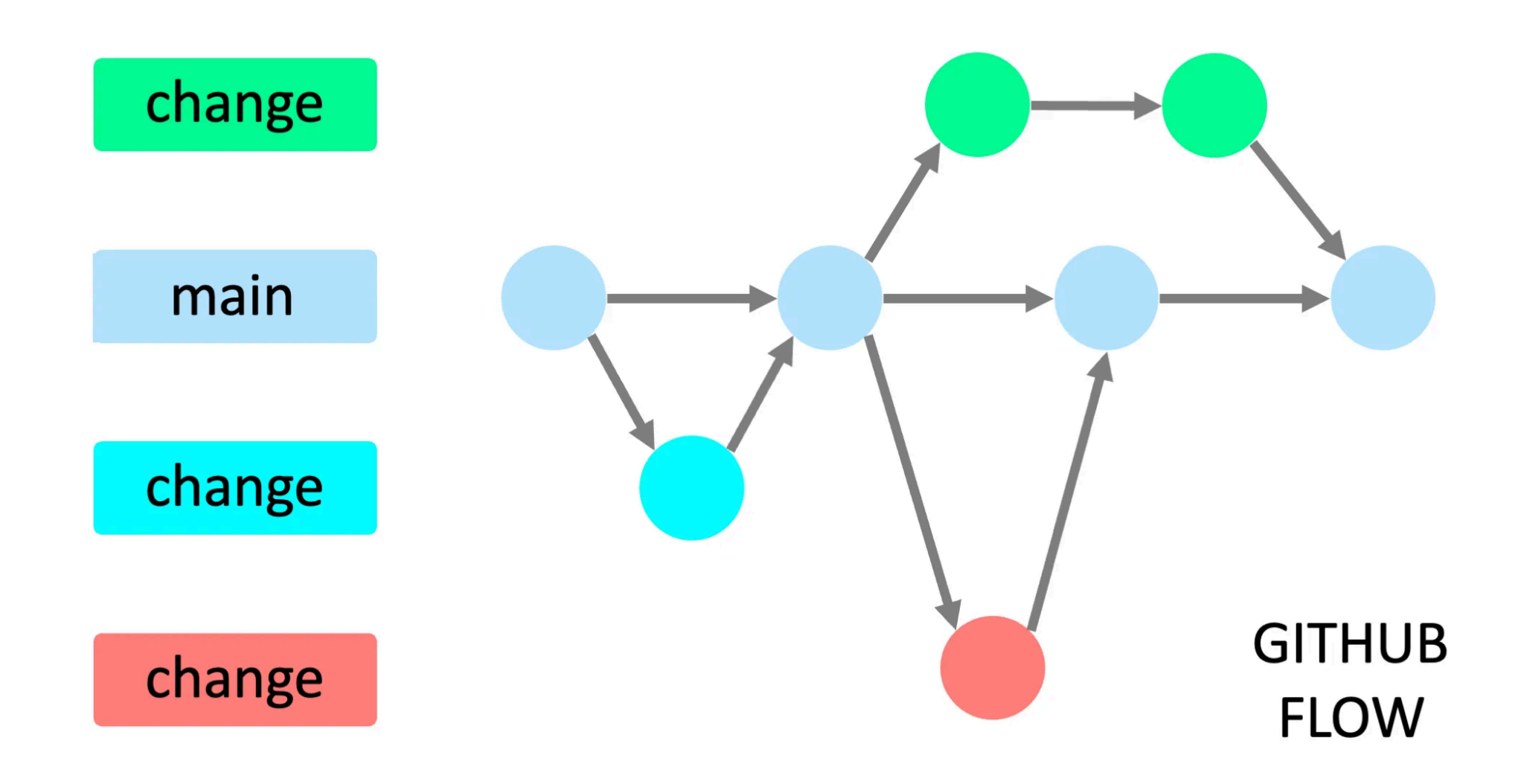

Image by Yan Min Thwin

PUBH 6199: Visualizing Data with R

### **Create local branches with Git**

#### (i) Tip

You can do these using the Git GUI in RStudio, I am showing you the command line version so you can learn a different method and choose what you prefer.

#### 1. In RStudio click the Terminal tab in the lower left pane, next to the Console tab

#### (i) Note

If you cannot find the **Terminal** tab, you can also open a terminal window by clicking on the **Tools** menu and selecting **Terminal > New Terminal**. If that doesn't work, check if your RStudio is out of date. Click **Help**, About RStudio to check the current version.

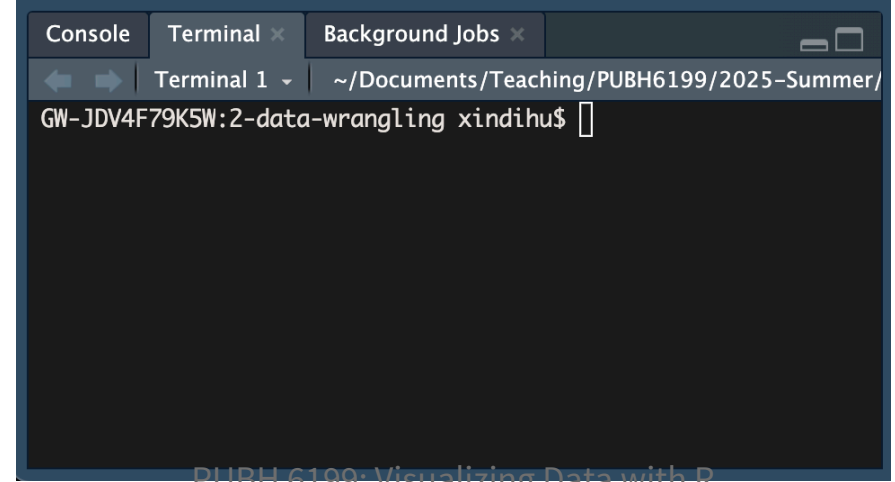

14

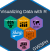

## Create local branches with Git

2. In the terminal, type the following command to create a new branch called feat/clean-data:

1 git checkout -b feat/clean-data

3. Type the following command to check that you are on the new branch:

1 git status

You should see a message that says "On branch feat/clean-data" and "nothing to commit, working tree clean".

You are ready to start making changes to your files!

# Make local changes with Git

In RStudio, open the 1–lab1. qmd file and make some changes to the text.

For example, you can add a new section called "Data Wrangling" and write a few sentences about what tidy data is about.

You can also add a new code chunk to the file and write some R code to load the tidyverse package and read in a CSV file.

```
1 library(tidyverse)
```

```
2 raw_data <- read_csv("raw_data.csv")</pre>
```

After you are satisfied with your changes, save the file and knit the 1–lab1. qmd file to generate the HTML file.

# **Commit local changes with Git**

1. Determine your file's status.

1 git status

You should see a message that says "On branch feat/clean-data" and "Changes not staged for commit".

2. Add the changes to the staging area.

- 1 git add .
- 3. See your file's current status.

1 git status

Your files should be listed under **Changes to be committed**.

4. Commit the changes with a message. Replace with a log message describing the changes.

```
1 git commit -m "<COMMIT-MESSAGE>"
```

# **Open a pull request on GitHub**

1. Push the changes to the remote repository, replace with the name of your branch, in this case **feat/clean-data** 

1 git push origin <BRANCH-NAME>

- 2. Navigate to your GitHub repository in your browser
- 3. Click the Compare & pull requests button, if you don't see it, navigate to the "Pull requests" tab and click the New pull reques button.
- 4. In the **"Open a pull request"** page, enter a title and description for your pull request. You can add a reviewer, for example your teammate on this pull request.

# Merge your pull request on GitHub

#### *i* Note

Since this is your repository, you probably don't have anyone to collaborate with (yet). Go ahead and merge your Pull Request now. Later in the semester you may want your teammate to look over your code before they merge.

- 1. On GitHub, navigate to the Pull Request that you just opened.
- 2. Scroll down and click the big green Merge Pull Request button.
- 3. Click Confirm Merge.
- 4. Delete the branch .

Reference: GitHub and RStudio

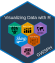

### Take a Break ~ This is the end of part 1 ~

# **Outline for today**

- Introduction to GitHub and Git
- Data transformation
- Data tidying

# "80% of data scientists' time is spent on data wrangling"

**Data wrangling**: also known as data cleaning or data preparation, is the process of collecting, cleaning, transforming and organizing data from one "raw" form into another format with the intent of making it more appropriate for analysis.

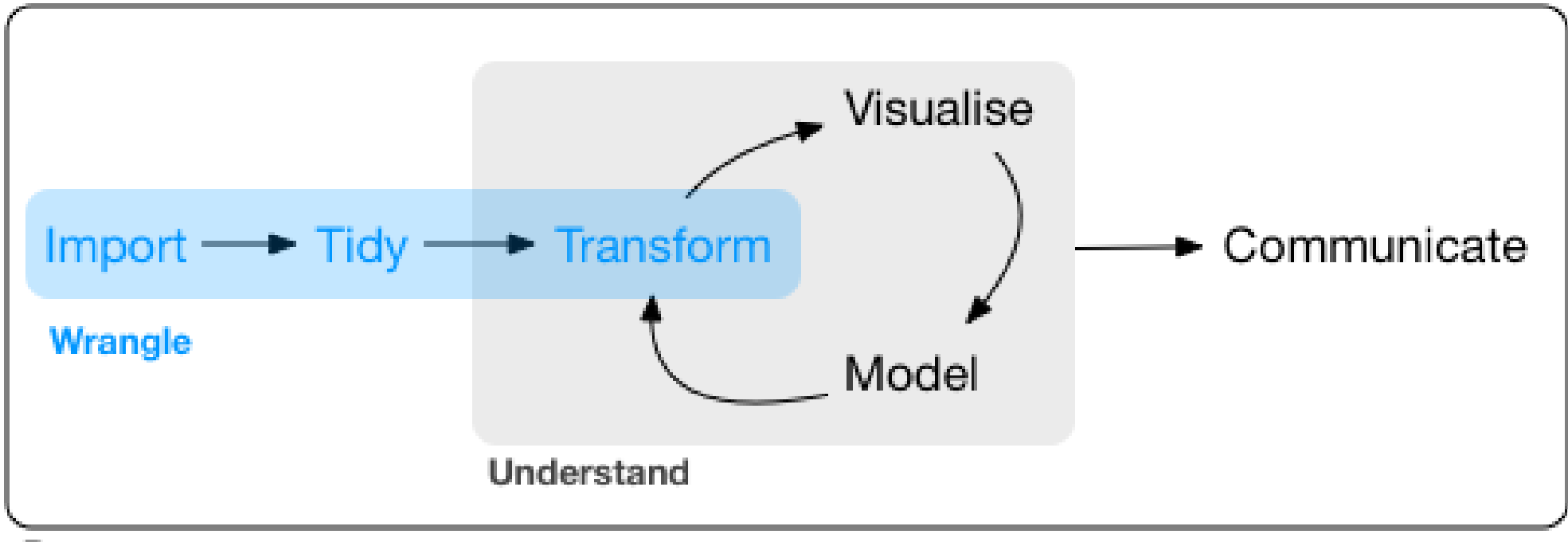

Program

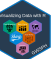

# Manipulate data in R using dplyr

#### **Commonality:**

- The first argument is always a data frame
- The sebsequent arguments are the columns of the data frame (without quotes)
- The output is a new data frame

Individuality:

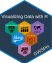

### A word on pipe

%>% in {magrittr} or |> in base R

- Pipe is a tool to combine multiple verbs.
- It takes the thing on the left and passes it to the function on the right.
- x |> f(y) is equivalent to f(x, y)
- $x \mid f(y) \mid g(z)$  is equivalent to g(f(x, y), z).
- Pronounces as "then"
- Add pipe to your code using keyboard shortcut Ctrl/Cmd + Shift + M

```
1 flights |>
2 filter(dest == "IAH") |>
3 group_by(year, month, day) |>
4 summarize(
5 arr_delay = mean(arr_delay, na.rm = TRUE)
6 )
```

### Lots of verbs to remember!

#### Data transformation with dplyr : : **CHEAT SHEET**

#### dolvr functions work with pipes and expect tidy data. In tidy data: 4 pipes EXTRACT CASES Each variable is in Each observation, or x %>% f(y) case, is in its own row becomes f(x, y) its own column Summarise Cases Apply summary functions to columns to create a new table of many statistics. Summary functions take vectors as input and return one value (see back). summary function summarise(.data, ...) Compute table of summaries. summarise(mtcars, avg = mean(mpg)) count[.data, ..., wt = NULL, sort = FALSE, name = NULL) Count number of rows in each group defined by the variables in .... Also tally(). count(intcars, cy() Group Cases Use group\_by(.data, ..., add = FALSE, .drop = TRUE) to create a "arraymed" create of a table "grouped" copy of a table grouped by columns in ... dolyr functions will manipulate each "group" separately and combine the results. .... ..... < → mtcars %>% group\_by(cyl) %>% summarise(avg = mean(mpg)) 1.4 • ARRANGE CASES Use rowwise(.data, ...) to group data into individual rows. dplyr functions will compute results for each row. Also apply functions to list-columns. See tidyr cheat sheet for list-column workflow. .... starwars %>% rowwise() %>% mutate(film\_count = kength(films)) .... ADD CASES ..... ungroup(x, ...) Returns ungrouped copy of table. oup(g\_mtcars)

R Studio

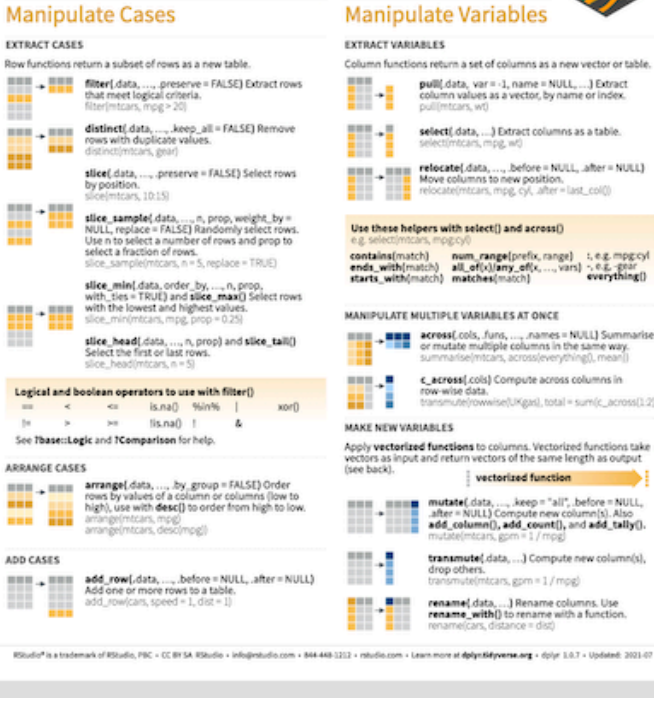

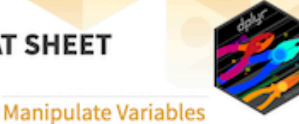

#### EXTRACT VARIABLES

| func | tions return a set of columns as a new vector or table.                                                         |
|------|----------------------------------------------------------------------------------------------------|
|      | pull(.data, var = -1, name = NULL,) Extract<br>column values as a vector, by name or index.<br>pull(mtcars, wt) |
|      | selecti data A Extract columns as a table                                                                       |

select(mtcars, mpg, w/) relocate(.data, ..., .before = NULL, .after = NULL)

Move columns to new position. relocate(mtcars, mpg, cyl, after = last\_col())

#### Use these helpers with select[] and across()

#### MANIPULATE MULTIPLE VARIABLES AT ONCE

acreas(.cols, .funs, ..., .names = NULL) Summarise or mutate multiple columns in the same way. summarise(mtcars, across(everything(), mean())

c\_across(.cols) Compute across columns in row-wise data. transmute/rowwise/UKgas).total = sum/c\_across/1.2/II

#### MAKE NEW VARIABLES

Apply vectorized functions to columns. Vectorized functions take ors as input and return vectors of the same length as output

#### vectorized function

mutate(.data, ..., .keep = "all", .before = NULL, after = NULL3 Compute new column(s) add\_column(), add\_count(), and add\_tally().

> transmute(.data, ...) Compute new column(s), drop others. transmute(mtcars, gpm = 1 / mog)

rename\_with() to rename with a function rename(cars, distance = dist)

#### Vectorized Functions TO USE WITH MUTATE ()

dply:: lag() - offset elements by 1 doly:: lead() - offset elements by -1

cumali() - cumulative all() cumany() - cumulative any() cummax() - cumulative max()

cummean() - cumulative mean() cummin() - cumulative min()

cumsum() - cumulative sum()

ntile() - bins into n bins

dplyr:case\_when() - multi-case if\_else()

dolver coalesce() - first non-NA values by

pmin() - element-wise min()

lement across a set of vectors

- cumulative prod()

cume\_dist() - proportion of all values <=
cdense\_rank() - rank w ties = min, no gaps
cmin\_rank() - rank with ties = min
estiMate hise inter a hise</pre>

percent\_rank[] - min\_rank scaled to [0,1]

row\_number() - rank with ties = "first

\*, - , \*, /, \*, %/%, %% - arithmetic ops log(), log2(), log10() - logs

<, \*#, >, >#, f#, ## - logical comparisons
between() · x >= left & x <= right
near() - safe == for floating point numbers</pre>

mutateltype = case\_when( height = 200 | mass > 200 - "large", species == "Droid" - "robot", TRUE - "other"]

if\_else() - element wise if() + else() na\_if() - replace specific values with NA pmax() - element-wise max()

CUMULATIVE AGGREGATE

cumprod()

OFFSET

doly

RANKING

MATH

MISCELLANEOUS

R Studio

#### TO USE WITH SUMMARISE ()

#### Summary Functions summarise() applies summary functions to

#### columns to create a new table. Summary functions take vectors as input and return single values as output.

COUNT dolur: n0 - number of values/rows m\_distinct() - # of uniques
sum(lis.na()) - # of non-NA's

POSITION mean() - mean, also mean((is, na()) median() - median

LOGICAL mean() - proportion of TRUE's sum() - # of TRUE's

ORDER inher first() - first value 

DANK quantile() - nth quantile min() - minimum value max() - maximum value

SPREAD

IQR() - Inter Quartile Range mad() - median absolute deviation sd() - standard deviation

#### var() - variance

Row Names Tidy data does not use rownames, which store a variable outside of the columns. To work with the rownames, first move them into a column.

ID tibble rownames\_to\_column()
Nove row names into col.
A < - rownames\_to\_column(mtcars,
vor = "C")

Hibble: column\_to\_rownames() Move col into row names. column\_to\_rownames(a, var = "C")

Also tibble: has\_rownames() and tibble remove\_rownames[].

#### Combine Tables COMBINE VARIABLES

#### bind\_cols(..., .name\_repair) Returns tables placed side by side as a single table. Column lengths must be equal. Columns will NOT be matched by id (b) do that look at Relational Data below), so be sure to check that both tables are ordered the way you want before binding.

#### RELATIONAL DATA Use a "Mutating Join" to join one table to

values, all rows.

COLUMN MATCHING FOR JOINS

columns from another, matching values with the the rows of another rows that they correspond to. Each join retains a different combination of values from the tables

left\_join(x, y, by = NULL, copy = FALSE, suffix = c("x", "y"), ..., keep = FALSE, na\_matched = "na" Join matching values from y to x.

semi\_jein(x, y, by = NULL, copy = FALSE, ..., na\_matches = "na") Return rows of x that have a match in y. Use to see what will be included in a join. right\_join(x, y, by = NULL, copy = FALSE, suffix = c(".x", ".y"), ..., keep = FALSE, na\_matches = "na") Join matching anti\_jain(x, y, by = NULL, copy = FALSE, ..., na\_matches = "na") Return rows of x that do not have a match in y. Use to see what will not be included in a join. values from x to y.

IDDBO inner\_join(x, y, by = NULL, copy = FALSE, suffix = c(",x", "y"), ..., keep = FALSE, na\_matches = "na") Join data. Retain Use a "Nest Join" to inner join one table to another into a nested data frame only rows with matches.

Use by = c("col1", "col2", ...) to

Use a named vector, by = c("col1" = "col2"), to match on columns that

have different names in each table.

Use suffix to specify the suffix to

give to unmatched columns that have the same name in both tables

RStudio<sup>4</sup> is a trademark of RStudio, PBC + CC BY SA RStudio - info@estudio.com + 844.448-1212 + rstudio.com + Learn more at dplantidiyvene.org + dpiar 1.0.7 + Uodated. 2021-01

left\_join(x, y, by = c("C" = "D"))

specify one or more com columns to match on.

left\_join(x, y, by = "A")

left\_join(x, y, by = c("( suffix = c("1", "2"))

suffix = c(",x", ",y"), ..., keep = FALSE, na\_matches = "na") Join data. Retain all

nest.join[x, y, by = NULL, copy = FALSE, keep = FALSE, name = NULL, ... Join data, nesting matches from y in a single new data frame column.

#### SET OPERATIONS

COMBINE CASES

× 100

000

+ y bind\_rows(...,.id=NULL)

Use a "Filtering Join" to filter one table against

+ =

Returns tables one on too of the

toter as a single table. Set .id to a column name to add a column of the original table names (as pictured).

#### Rows that appear in both x and y.

setdiff(x, y, ...) Rows that appear in x but not y. O union(x, y, ....) 008 Rows that appear in x or y. (Duplicates removed). union\_all()

retains duplicates. Use setequal() to test whether two data sets contain the exact same rows (in any order)

#### Refer to this cheat sheet

PUBH 6199: Visualizing Data with R

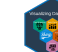

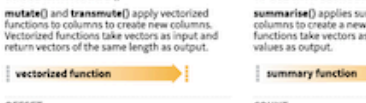

Practice makes perfect! *~ Head over to lab1 notebook! ~*

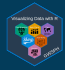

# **Outline for today**

- Introduction to GitHub and Git
- Data transformation
- Data tidying

### Introduction to tidy data

"Happy families are all alike; every unhappy family is unhappy in its own way."

- Leo Tolstoy, Anna Karenina

"Tidy datasets are all alike, but every messy dataset is messy in its own way."

- Hadley Wickham, *Tidy Data* 

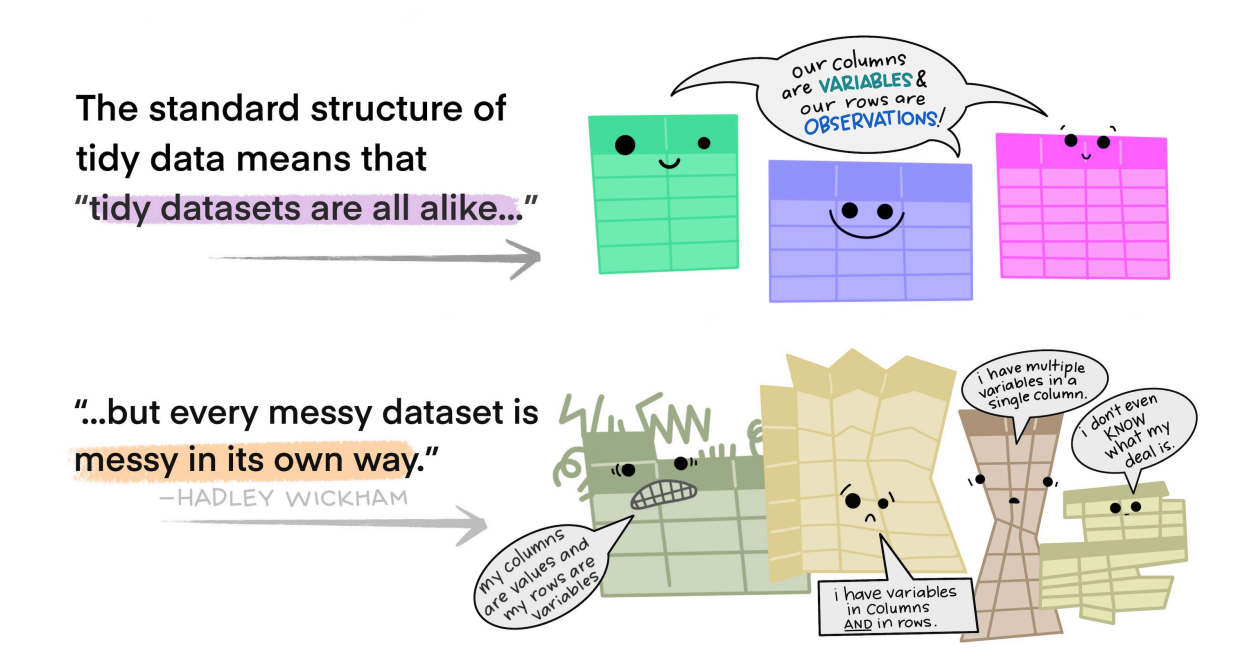

### What is tidy data?

# **TIDY DATA** is a standard way of mapping the meaning of a dataset to its structure.

-HADLEY WICKHAM

### In tidy data:

each variable forms a column

- each observation forms a row
- each cell is a single measurement

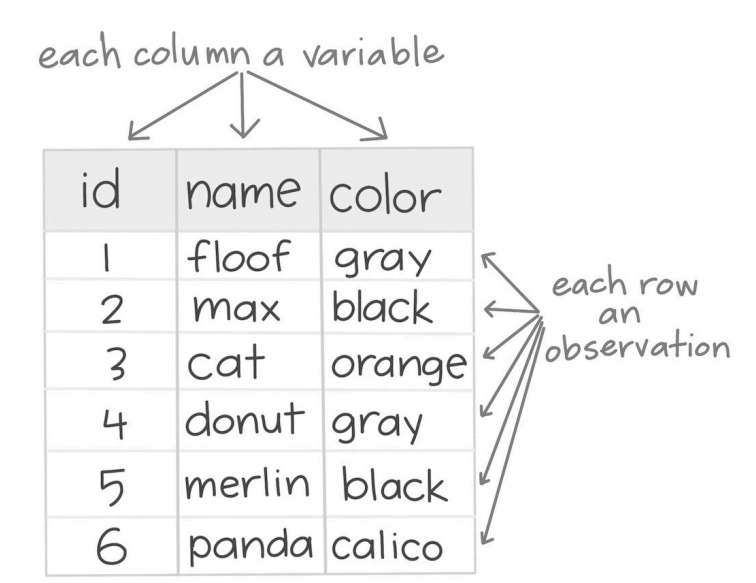

Wickham, H. (2014). Tidy Data. Journal of Statistical Software 59 (10). DOI: 10.18637/jss.v059.i10

By Julia Lowndes and Allison Horst

PUBH 6199: Visualizing Data with R

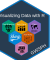

### What is an example of untidy data?

| $\Theta$ |             |             |                   |         |          |        |   |       |          |            | Atla:       | Grove   | COMP     | LETE.× | ds      |            |
|----------|-------------|-------------|-------------------|---------|----------|--------|---|-------|----------|------------|-------------|---------|----------|--------|---------|------------|
| Α        | В           | C           | D                 | E       | F        | G      | Н | 1     | J        | K          | L           | M       | N        | 0      | Р       | Q          |
|          |             | main trunks | reiterated trunks | limbs   | branches | leaves |   |       |          |            |             | dry mas | ses (kg) |        |         |            |
| species  | tree        | kg          | kg                | kg      | kg       | kg     |   | type  | species  | main trunk | reiteration | limb    | branch   | leaf   | TOTAL   | % total    |
| SESE     | Atlas       | 255144.9    | 46020.6           | 5477.7  | 13433.2  | 1101.2 |   | tree  | SESE     | 3569312    | 213247      | 53714   | 230945   | 17192  | 4084409 | 95.3491    |
| SESE     | Ballantine  | 221966.4    | 7651.6            | 5922.9  | 11210.0  | 1084.8 |   | tree  | PSME     | 135815     | 0           | 0       | 8338     | 961    | 145114  | 3.3876     |
| SESE     | Bell        | 253246.4    | 5454.3            | 5792.6  | 48500.7  | 1043.4 |   | tree  | THSE     | 31799      | 0           | 0       | 6343     | 864    | 39006   | 0.9105     |
| SESE     | Broken Top  | 130928.9    | 4805.2            | 1608.1  | 5137.4   | 729.9  |   | tree  | ACMA     | 4444       | 0           | 0       | 925      | 264    | 5634    | 0.1315     |
| SESE     | Buena Vista | 128833.0    | 3486.5            | 0.0     | 8552.1   | 518.4  |   | tree  | UMCA     | 2921       | 0           | 0       | 937      | 273    | 4131    | 0.0964     |
| SESE     | Demeter     | 155896.0    | 11085.6           | 3204.3  | 10054.1  | 768.7  |   | shrub | RUSP     | 0          | 0           | 0       | 1974     | 686    | 2660    | 0.0620     |
| SESE     | Epimetheus  | 226987.0    | 12915.7           | 1797.2  | 13585.2  | 1029.4 |   | fern  | POMU     | 0          | 0           | 0       | 0        | 1271   | 1271    | 0.0296     |
| SESE     | Iluv atar   | 349586.6    | 65003.9           | 12315.6 | 13987.0  | 1461.8 |   | shrub | VAOV     | 0          | 0           | 0       | 526      | 26     | 552     | 0.0129     |
| SESE     | Kronos      | 134154.1    | 12204.4           | 7232.7  | 5036.1   | 597.3  |   | shrub | COCO     | 0          | 0           | 0       | 284      | 6      | 289     | 0.0067     |
| SESE     | Pleiades I  | 182385.2    | 3735.0            | 1935.2  | 10846.6  | 762.2  |   | fern  | POSC     | 0          | 0           | 0       | 107      | 89     | 196     | 0.0045     |
| SESE     | Pleiades II | 235838.8    | 11183.4           | 4306.0  | 11306.5  | 877.7  |   | tree  | RHPU     | 100        | 0           | 0       | 44       | 18     | 162     | 0.0037     |
| SESE     | Prometheus  | 239414.0    | 25228.9           | 1612.6  | 12458.2  | 1086.0 |   | herb  | OXOR     | 0          | 0           | 0       | 0        | 112    | 112     | 0.0026     |
| SESE     | Rhea        | 143710.4    | 487.8             | 730.1   | 5524.2   | 691.2  |   | shrub | VAPA     | 0          | 0           | 0       | 94       | 4      | 99      | 0.0023     |
| SESE     | Zeus        | 243365.7    | 2885.5            | 1620.4  | 19104.7  | 954.3  |   | tree  | PISI     | 0          | 0           | 0       | 1        | 0      | 1       | 0.0000     |
| SESE     | 3           | 1761.3      | 0.0               | 0.0     | 87.6     | 41.4   |   | tree  | CHLA     | 0          | 0           | 0       | 1        | 0      | 1       | 0.0000     |
| SESE     | 4           | 6312.0      | 356.0             | 73.5    | 214.1    | 43.8   |   | shrub | GASH     | 0          | 0           | 0       | 0        | 0      | 0       | 0.0000     |
| SESE     | 5           | 206.0       | 0.0               | 0.0     | 8.7      | 2.5    |   | shrub | SACA     | 0          | 0           | 0       | 0        | 0      | 0       | 0.0000     |
| SESE     | 6E          | 18697.4     | 0.0               | 0.0     | 1055.2   | 66.3   |   |       |          | 3744390    | 213247      | 53714   | 250519   | 21767  | 4283636 |            |
| SESE     | 6W          | 14651.5     | 7.7               | 0.0     | 626.3    | 49.6   |   |       |          |            |             |         | 1        |        |         | proportion |
| SESE     | 11          | 614.4       | 0.0               | 0.0     | 28.1     | 17.0   |   |       |          | main trunk | reiteration | limb    | branch   | leaf   | total   | geophy tic |
| SESE     | 12          | 232.1       | 0.0               | 0.0     | 11.2     | 10.3   |   |       | SESE geo | 3569312    | 213247      | 53714   | 230945   | 17192  | 4084409 | 1.00       |
| SESE     | 18          | 15632.0     | 0.0               | 0.0     | 946.3    | 106.8  |   |       | SESE epi | 0          | 0           | 0       | 0        | 0      | 0       |            |
| SESE     | 19          | 11805.5     | 0.0               | 0.0     | 770.1    | 80.3   |   |       | PSME geo | 135815     | 0           | 0       | 8338     | 961    | 145114  | 1.00       |
| SESE     | 20          | 309.5       | 0.0               | 0.0     | 12.5     | 5.9    |   |       | PSME epi | 0          | 0           | 0       | 0        | 0      | 0       |            |
| SESE     | 22          | 25618.3     | 0.0               | 0.0     | 1504.0   | 120.2  |   |       | TSHE geo | 31740      | 0           | 0       | 6332     | 860    | 38932   | 0.99       |
| SESE     | 23          | 463.7       | 0.0               | 0.0     | 18.9     | 4.5    |   |       | TSHE epi | 59         | 0           | 0       | 12       | 4      | 74      |            |
| SESE     | 25          | 87.7        | 0.0               | 0.0     | 4.1      | 1.3    |   |       | ACMA geo | 4444       | 0           | 0       | 925      | 264    | 5634    | 1.00       |
| SESE     | 30          | 512.1       | 1.8               | 0.0     | 18.7     | 8.7    |   |       | ACMA epi | 0          | 0           | 0       | 0        | 0      | 0       |            |

Source: National Center for Ecological Analysis & Synthesis

#### Multiple tables, not machine-readable

| 00      | AtlasGroveCOMPLETE.xls |             |                   |         |          |         |   |       |          |            |             |         |          |       |         |           |
|---------|------------------------|-------------|-------------------|---------|----------|---------|---|-------|----------|------------|-------------|---------|----------|-------|---------|-----------|
| Α       | В                      | C           | D                 | E       | F        | G       | н | 1     | J        | K          | L           | M       | N        | 0     | Р       | Q         |
|         | 1                      | main trunks | reiterated trunks | limbs   | branches | leav es |   |       |          |            |             | dry mas | ses (kg) |       |         |           |
| species | tree                   | kg          | kg                | kg      | kg       | kg      |   | type  | species  | main trunk | reiteration | limb    | branch   | leaf  | TOTAL   | % total   |
| SESE    | Atlas                  | 255144.9    | 46020.6           | 5477.7  | 13433.2  | 1101.2  |   | tree  | SESE     | 3569312    | 213247      | 53714   | 230945   | 17192 | 4084409 | 95.349    |
| SESE    | Ballantine             | 221966.4    | 7651.6            | 5922.9  | 11210.0  | 1084.8  |   | tree  | PSME     | 135815     | 0           | 0       | 8338     | 961   | 145114  | 3.387     |
| SESE    | Bell                   | 253246.4    | 5454.3            | 5792.6  | 48500.7  | 1043.4  |   | tree  | THSE     | 31799      | 0           | 0       | 6343     | 864   | 39006   | 0.910     |
| SESE    | Broken Top             | 130928.9    | 4805.2            | 1608.1  | 5137.4   | 729.9   |   | tree  | ACMA     | 4444       | 0           | 0       | 925      | 264   | 5634    | 0.131     |
| SESE    | Buena Vista            | 128833.0    | 3486.5            | 0.0     | 8552.1   | 518.4   |   | tree  | UMCA     | 2921       | 0           | 0       | 937      | 273   | 4131    | 0.096     |
| SESE    | Demeter                | 155896.0    | 11085.6           | 3204.3  | 10054.1  | 768.7   |   | shrub | RUSP     | 0          | 0           | 0       | 1974     | 686   | 2660    | 0.062     |
| SESE    | Epimetheus             | 226987.0    | 12915.7           | 1797.2  | 13585.2  | 1029.4  |   | fern  | POMU     | 0          | 0           | 0       | -0       | 1271  | 1271    | 0.0296    |
| SESE    | Iluvatar               | 349586.6    | 65003.9           | 12315.6 | 13987.0  | 1461.8  |   | shrub | VAOV     | 0          | 120         |         | 526      | 26    | 552     | 0.012     |
| SESE    | Kronos                 | 134154.1    | 12204.4           | 7232.7  | 5036.1   | 597.3   |   | shrub | 0000     | 0          | เนเ         |         | 204      | 6     | 289     | 0.006     |
| SESE    | Pleiades I             | 182385.2    | 3735.0            | 1935.2  | 10846.6  | 762.2   |   | fern  | POSC     | 0          | 0           | 0       | 107      | 89    | 196     | 0.004     |
| SESE    | Pleiades II            | 235838.8    | 11183.4           | 4306.0  | 11306.5  | 877.7   |   | tree  | RHPU     | 100        | 0           | 0       | 44       | 18    | 162     | 0.003     |
| SESE    | Prometheus             | 239414.0    | 25228.9           | 1612.6  | 12458.2  | 1086.0  |   | herb  | OXOR     | 0          | 0           | 0       | 0        | 112   | 112     | 0.0026    |
| SESE    | Rhea                   | 143710-4    | 487.8             | 730.1   | 5524.2   | 691.2   |   | shrub | VAPA     | 0          | 0           | 0       | 94       | 4     | 99      | 0.0023    |
| SESE    | Zeus                   | 243360.1    | 2885.5            | 1620.4  | 19104.7  | 954.3   |   | tree  | PISI     | 0          | 0           | 0       | 1        | 0     | 1       | 0.0000    |
| SESE    | 3                      | 1761.3      | 0.0               | 0.0     | 87.6     | 41.4    |   | tree  | CHLA     | 0          | 0           | 0       | 1        | 0     | 1       | 0.0000    |
| SESE    | 4                      | 6312.0      | 356.0             | 73.5    | 214.1    | 43.8    |   | shrub | GASH     | 0          | 0           | 0       | 0        | 0     | 0       | 0.0000    |
| SESE    | 5                      | 206.0       | 0.0               | 0.0     | 8.7      | 2.5     |   | shrub | SACA     | 0          | 0           | 0       | 0        | 0     | 0       | 0.0000    |
| SESE    | 6E                     | 18697.4     | 0.0               | 0.0     | 1055.2   | 66.3    |   |       |          | 3744390    | 213247      | 53714   | 250519   | 21767 | 4283636 |           |
| SESE    | 6W                     | 14651.5     | 7.7               | 0.0     | 626.3    | 49.6    |   |       |          |            |             |         |          |       |         | proportio |
| SESE    | 11                     | 614.4       | 0.0               | 0.0     | 28.1     | 17.0    |   |       |          | main trunk | reiteration | limb    | branch   | leaf  | total   | geophy ti |
| SESE    | 12                     | 232.1       | 0.0               | 0.0     | 11.2     | 10.3    |   |       | SESE geo | 3569312    | 213247      | 53714   | 230945   | 17192 | 4084409 | 1.00      |
| SESE    | 18                     | 15632.0     | 0.0               | 0.0     | 946.3    | 106.8   |   |       | SESE epi | 0          | 0           | 0       | 0        | 0     | 0       |           |
| SESE    | 19                     | 11805.5     | 0.0               | 0.0     | 770.1    | 80.3    |   |       | PSME geo | 135815     | 0           | 0       | 8338     | 961   | 145114  | 1.00      |
| SESE    | 20                     | 309.5       | 0.0               | 0.0     | 12.5     | 5.9     |   |       | PSME epi | 0          |             | b       | 0        | < 0   | 0       |           |
| SESE    | 22                     | 25618.3     | 0.0               | 0.0     | 1504.0   | 120.2   |   |       | TSHE geo | 31740      | 6           |         | 6832     | 860   | 38932   | 0.9       |
| SESE    | 23                     | 463.7       | 0.0               | 0.0     | 18.9     | 4.5     |   |       | TSHE epi | 59         | 0           | 0       | 12       | 4     | 74      |           |
| SESE    | 25                     | 87.7        | 0.0               | 0.0     | 4.1      | 1.3     |   |       | ACMA geo | 4444       | 0           | 0       | 925      | 264   | 5634    | 1.0       |
| SESE    | 30                     | 512.1       | 1.8               | 0.0     | 18.7     | 87      |   |       | ACMA eni | 0          | 0           | 0       | 0        | 0     | 0       |           |

#### Inconsistent columns

| 00      |             |             |                   |         |          |            |              |       |            |            | Atla:       | Grove   | COMP     | LETE.× | ls      |            |
|---------|-------------|-------------|-------------------|---------|----------|------------|--------------|-------|------------|------------|-------------|---------|----------|--------|---------|------------|
| A       | В           | C           | D                 | E       | F        | G          | н            | 1     | J          | K          | L           | М       | N        | 0      | Р       | Q          |
|         | 1           | main trunks | reiterated trunks | limbs   | branches | leav es    |              |       |            |            |             | dry mas | ses (kg) |        |         |            |
| species | tree        | kg          | kg                | kg      | kg       | kg         |              | type  | species    | main trunk | reiteration | limb    | branch   | leaf   | TOTAL   | % total    |
| SESE    | Atlas       | 255144.9    | 46020.6           | 5477.7  | 13433.2  | 1101.2     |              | tree  | SESE       | 3569312    | 213247      | 53714   | 230945   | 17192  | 4084409 | 95.3491    |
| SESE    | Ballantine  | 221966.4    | 7651.6            | 5922.9  | 11210.0  | 1084.8     |              | tree  | PSME       | 135815     | 0           | 0       | 8338     | 961    | 145114  | 3.3876     |
| SESE    | Bell        | 253246.4    | 5454.3            | 5792.6  | 48500.7  | 1043.4     |              | tree  | THSE       | 31799      | 0           | 0       | 6343     | 864    | 39006   | 0.910      |
| SESE    | Broken Top  | 130928.9    | 4805.2            | 1608.1  | 5137.4   | 729.9      |              | tree  | ACMA       | 4444       | 0           | 0       | 925      | 264    | 5634    | 0.1315     |
| SESE    | Buena Vista | 128833.0    | 3486.5            | 0.0     | 8552.1   | 518.4      |              | tree  | UMCA       | 2921       | 0           | 0       | 937      | 273    | 4131    | 0.0964     |
| SESE    | Demeter     | 155896.0    | 11085.6           | 3204.3  | 10054.1  | 768.7      |              | shrub | RUSP       | 0          | 0           | 0       | 1974     | 686    | 2660    | 0.0620     |
| SESE    | Epimetheus  | 226987.0    | 12915.7           | 1797.2  | 13585.2  | 1029.4     |              | fern  | POMU       | 0          | 0           | 0       | 0        | 1271   | 1271    | 0.0296     |
| SESE    | Iluvatar    | 349586.6    | 65003.9           | 12315.6 | 13987_0  | 1461.8     |              | shrub | VAOV       | 0          | 0           | 0       | 526      | 26     | 552     | 0.0129     |
| SESE    | Kronos      | 134154.1    | 12204.4           | 7232.7  | 5036     |            |              |       |            |            | 0           | 0       | 284      | 6      | 289     | 0.0067     |
| SESE    | Pleiades I  | 182385.2    | 3735.0            | 1935.2  | 10846    |            | I +I         | hc    |            | mo         | 0           | 0       | 107      | 89     | 196     | 0.0045     |
| SESE    | Pleiades II | 235838.8    | 11183.4           | 4306.0  | 11306    | <b>A</b> I | וט ו         | סוו   | : 20       |            | 0           | 0       | 44       | 18     | 162     | 0.0037     |
| SESE    | Prometheus  | 239414.0    | 25228.9           | 1612.6  | 12458    |            |              |       |            |            | 0           | 0       | 0        | 112    | 112     | 0.0026     |
| SESE    | Rhea        | 143710.4    | 487.8             | 730.1   | 5524     | _          |              |       | -   -   -  |            | 0           | 20      | 94       | 4      | 99      | 0.0023     |
| SESE    | Zeus        | 243365.7    | 2885.5            | 1620.4  | 19104    |            | $\mathbf{v}$ | riz   | anie       | ך ב        | 0           | 0       | 1        | 0      | 1       | 0.0000     |
| SESE    | 3           | 1761.3      | 0.0               | 0.0     | 87       |            | v u          |       |            |            |             | 0       | 1        | 0      | 1       | 0.0000     |
| SESE    | 4           | 6312.0      | 356.0             | 73.5    | 214      |            |              |       |            |            | 0           | 0       | 0        | 0      | 0       | 0.0000     |
| SESE    | 5           | 206.0       | 0.0               | 0.0     | 8        |            |              |       | $\sim$     |            | 0           | 0       | 0        | 0      | 0       | 0.0000     |
| SESE    | 6E          | 18697.4     | 0.0               | 0.0     | 1055     |            |              | IN    | <b>O</b> . |            | 213247      | 53714   | 250519   | 21767  | 4283636 |            |
| SESE    | 6W          | 14651.5     | 7.7               | 0.0     | 626      |            |              |       | •••        |            |             |         | s        |        |         | proportion |
| SESE    | 11          | 614.4       | 0.0               | 0.0     | 28       |            |              |       |            |            | teration    | limb    | branch   | leaf   | total   | geophy tio |
| SESE    | 12          | 232.1       | 0.0               | 0.0     | 11.2     | 10.3       |              |       | SESE geo   | 3569312    | 213247      | 53714   | 230945   | 17192  | 4084409 | 1.00       |
| SESE    | 18          | 15632.0     | 0.0               | 0.0     | 946.3    | 106.8      |              |       | SESE epi   | 0          | 0           | 0       | 0        | 0      | 0       |            |
| SESE    | 19          | 11805.5     | 0.0               | 0.0     | 770.1    | 80.3       |              |       | PSME geo   | 135815     | 0           | 0       | 8338     | 961    | 145114  | 1.00       |
| SESE    | 20          | 309.5       | 0.0               | 0.0     | 12.5     | 5.9        |              |       | PSME epi   | 0          | 0           | 0       | 0        | 0      | 0       |            |
| SESE    | 22          | 25618.3     | 0.0               | 0.0     | 1504.0   | 120.2      |              |       | TSHE geo   | 31740      | 0           | 0       | 6332     | 860    | 38932   | 0.99       |
| SESE    | 23          | 463.7       | 0.0               | 0.0     | 18.9     | 4.5        |              |       | TSHE epi   | 59         | 0           | 0       | 12       | 4      | 74      |            |
| SESE    | 25          | 87.7        | 0.0               | 0.0     | 4.1      | 1.3        |              |       | ACMA geo   | 4444       | 0           | 0       | 925      | 264    | 5634    | 1.00       |
|         |             |             |                   |         |          |            |              |       |            |            |             |         |          |        |         |            |

#### Inconsistent rows

| 00      |             | • • • •     |                   |         |          |         |    |       |           |            | Atlas       | Grove    | COMP     | LETE.> | ds      |            |
|---------|-------------|-------------|-------------------|---------|----------|---------|----|-------|-----------|------------|-------------|----------|----------|--------|---------|------------|
| Α       | В           | C           | D                 | E       | F        | G       | н  | 1     | 1         | K          | L           | M        | N        | 0      | Р       | Q          |
|         |             | main trunks | reiterated trunks | limbs   | branches | leav es |    | 1     |           |            |             | dry mass | ses (kg) |        |         |            |
| species | tree        | kg          | kg                | kg      | kg       | kg      |    | type  | species   | main trunk | reiteration | limb     | branch   | leaf   | TOTAL   | % total    |
| SESE    | Atlas       | 255144.9    | 46020.6           | 5477.7  | 13433.2  | 1101.2  |    | tree  | SESE      | 3569312    | 213247      | 53714    | 230945   | 17192  | 4084409 | 95.3491    |
| SESE    | Ballantine  | 221966.4    | 7651.6            | 5922.9  | 11210.0  | 1084.8  |    | tree  | PSME      | 135815     | 0           | 0        | 8338     | 961    | 145114  | 3.3876     |
| SESE    | Bell        | 253246.4    | 5454.3            | 5792.6  | 48500.7  | 1043.4  |    | tree  | THSE      | 31799      | 0           | 0        | 6343     | 864    | 39006   | 0.9105     |
| SESE    | Broken Top  | 130928.9    | 4805.2            | 1608.1  | 5137.4   | 729.9   |    | tree  | ACMA      | 4444       | 0           | 0        | 925      | 264    | 5634    | 0.1315     |
| SESE    | Buena Vista | 128833.0    | 3486.5            | 0.0     | 8552.1   | 518.4   |    | tree  | UMCA      | 2921       | 0           | 0        | 937      | 273    | 4131    | 0.0964     |
| SESE    | Demeter     | 155896.0    | 110. 9            | 3204.3  | 10054.1  | 768.7   |    | shrub | RUSP      | 0          | 0           | 0        | 1974     | 686    | 2660    | 0.0620     |
| SESE    | Epimetheus  | 226987.0    | 12915.7           | 1797.2  | 13585.2  |         |    |       |           | -          | 0           | 0        | 0        | 1271   | 1271    | 0.0296     |
| SESE    | Iluv atar   | 349586.6    | 65003.9           | 1.215.6 | 13987.0  | Λ       | 11 | 니니    |           |            | 0           | 0        | 526      | 26     | 552     | 0.0129     |
| SESE    | Kronos      | 134154.1    | 12204.4           | 723.7   | 5036.1   |         |    | тп    | es        | am         |             | 0        | 284      | 6      | 289     | 0.0067     |
| SESE    | Pleiades I  | 182385.2    | 3735.0            | 1935.2  | 10846.6  |         |    | CII   |           | ann        | U 0         | 0        | 107      | 89     | 196     | 0.0045     |
| SESE    | Pleiades II | 235838.8    | 11183.4           | 4306.0  | 1306.5   |         | -  |       |           | _          | 0           | 0        | 44       | 18     | 162     | 0.0037     |
| SESE    | Prometheus  | 239414.0    | 25228.9           | 1612.6  | 124.9.2  |         | hc |       | -> / -> t | -ion       | 7 0         | 0        | 0        | 112    | 112     | 0.0026     |
| SESE    | Rhea        | 143710.4    | 487.8             | 730.1   | 5524.2   | U       | DS | eı    | val       | лон        | 0           | 0        | 94       | 4      | 99      | 0.0023     |
| SESE    | Zeus        | 243365.7    | 2885.5            | 1620.4  | 19104.7  |         |    | · · · |           |            | 0           | 0        | 1        | 0      | 1       | 0.0000     |
| SESE    | 3           | 1761.3      | 0.0               | 0.0     | 87.6     |         |    |       |           |            | 0           | 0        | 1        | 0      | 1       | 0.0000     |
| SESE    | 4           | 6312.0      | 356.0             | 73.5    | 214.1    |         |    |       |           |            | 0           | 0        | 0        | 0      | 0       | 0.0000     |
| SESE    | 5           | 206.0       | 0.0               | 0.0     | 8.7      |         |    |       | NO.       |            | 0           | 0        | 0        | 0      | 0       | 0.0000     |
| SESE    | 6E          | 18697.4     | 0.0               | 0.0     | 1055.2   |         |    |       |           |            | 247         | 53714    | 250519   | 21767  | 4283636 |            |
| SESE    | 6W          | 14651.5     | 7.7               | 0.0     | 626.3    | 49.0    |    | -     |           |            |             | 1        |          |        |         | proportion |
| SESE    | 11          | 614.4       | 0.0               | 0.0     | 28.1     | 17.0    |    |       |           | main trunk | reiteration | limb     | branch   | leaf   | total   | geophy tic |
| SESE    | 12          | 232.1       | 0.0               | 0.0     | 11.2     | 10.3    |    |       | SESE geo  | 3569312    | 213247      | 53714    | 230945   | 17192  | 4084409 | 1.00       |
| SESE    | 18          | 15632.0     | 0.0               | 0.0     | 946.3    | 106.8   |    |       | SESE epi  | 0          | 0           | 0        | 0        | 0      | 0       |            |
| SESE    | 19          | 11805.5     | 0.0               | 0.0     | 770.1    | 80.3    |    |       | PSME geo  | 135815     | 0           | 0        | 8338     | 961    | 145114  | 1.00       |
| SESE    | 20          | 309.5       | 0.0               | 0.0     | 12.5     | 5.9     |    |       | PSME epi  | 0          | 0           | 0        | 0        | 0      | 0       |            |
| SESE    | 22          | 25618.3     | 0.0               | 0.0     | 1504.0   | 120.2   |    |       | TSHE geo  | 31740      | 0           | 0        | 6332     | 860    | 38932   | 0.99       |
| SESE    | 23          | 463.7       | 0.0               | 0.0     | 18.9     | 4.5     |    |       | TSHE epi  | 59         | 0           | 0        | 12       | 4      | 74      |            |
| SESE    | 25          | 87.7        | 0.0               | 0.0     | 4.1      | 1.3     |    |       | ACMA geo  | 4444       | 0           | 0        | 925      | 264    | 5634    | 1.00       |
| SESE    | 30          | 512.1       | 1.8               | 0.0     | 18.7     | 8.7     |    |       | ACMA epi  | 0          | 0           | 0        | 0        | 0      | 0       |            |

#### Marginal sums and statistics

| 00      |             |             |                   |           |          |         |   |       |         |            | Atla        | sGrov   | eCOMP     | LETE.> | ls      |           |
|---------|-------------|-------------|-------------------|-----------|----------|---------|---|-------|---------|------------|-------------|---------|-----------|--------|---------|-----------|
| Α       | В           | C           | D                 | E         | F        | G       | н | 1     | J       | K          | L           | М       | N         | 0      | Р       | Q         |
|         | 1           | main trunks | reiterated trunks | limbs     | branches | leav es |   |       |         |            |             | dry mas | ises (kg) |        |         |           |
| species | tree        | kg          | kg                | kg        | kg       | kg      |   | type  | species | main trunk | reiteration | limb    | branch    | leaf   | TOTAL   | % total   |
| SESE    | Atlas       | 255144.9    | 46020.6           | 5477.7    | 13433.2  | 1101.2  |   | tree  | SESE    | 3569312    | 213247      | 53714   | 230945    | 17192  | 4084409 | 95.349    |
| SESE    | Ballantine  | 221966.4    | 7651.6            | 5922.9    | 11210.0  | 1084.8  |   | tree  | PSME    | 135815     | 0           | 0       | 8338      | 961    | 145114  | 3.387     |
| SESE    | Bell        | 253246.4    | 5454.3            | 5792.6    | 48500.7  | 1043.4  |   | tree  | THSE    | 31799      | 0           | 0       | 6343      | 864    | 39006   | 0.910     |
| SESE    | Broken Top  | 130928.9    | 4805.2            | 1608.1    | 5137.4   | 729.9   |   | tree  | ACMA    | 4444       | 0           | 0       | 925       | 264    | 5634    | 0.131     |
| SESE    | Buena Vista | 128833.0    | 3486.5            | 0.0       | 8552.1   | 518.4   |   | tree  | UMCA    | 2921       | 0           | 0       | 937       | 273    | 4131    | 0.096     |
| SESE    | Demeter     | 155896.0    | 11085.6           | 3204.3    | 10054.1  | 768.7   |   | shrub | RUSP    | 0          | 0           | 0       | 1974      | 686    | 2660    | 0.062     |
| SESE    | Epimetheus  | 226987.0    | 12915.7           | 1797.2    | 13585.2  | 1029.4  |   | fern  | POMU    | 0          | 0           | 0       | 0         | 1271   | 1271    | 0.029     |
| SESE    | Iluvatar    | 349586.6    | 65003.9           | 12315.6   | 13987.0  | 1461.8  |   | shrub | VAOV    | 0          | 0           | 0       | 526       | 26     | 552     | 0.012     |
| SESE    | Kronos      | 134154.1    | 12204.4           | 7232.7    | 5036.1   | 597.3   |   | shrub | COCO    | 0          | 0           | 0       | 284       | 6      | 289     | 0.006     |
| SESE    | Pleiades I  | 182385.2    | 3735.0            | 1935.2    | 10846.6  | 762.2   |   | fern  | POSC    | 0          | 0           | 0       | 107       | 89     | 196     | 0.004     |
| SESE    | Pleiades II | 235838.8    | 11183.4           | 4306.0    | 11306.5  | 877.7   |   | tree  | RHPU    | 100        | 0           | 0       | 44        | 18     | 162     | 0.003     |
| SESE    | Prometheus  | 239414.0    | 25228.9           | 1612.6    | 12458.2  | 1086.0  |   | herb  | OXOR    | 0          | 0           | 0       | 0         | 112    | 112     | 0.002     |
| SESE    | Rhea        | 143710.4    | 487.8             | 730.1     | 5524.2   | 691.2   |   | shrub | VAPA    | 0          | 0           | 0       | 94        | 4      | 99      | 0.002     |
| SESE    | Zeus        | 243365.7    | 2885.5            | 1620.4    | 19104.7  | 954.3   |   | tree  | PISI    | 0          | 0           | 0       | 1         | 0      | 1       | 0.000     |
| SESE    | 3           | 1761.3      | 0.0               | 0.0       | 87.6     | 41.4    |   | tree  | CHLA    | 0          | 0           | 0       | 1         | 0      | 1       | 0.000     |
| SESE    | 4           | 6312.0      | 356.0             | 73.5      | 214.1    | 43.8    |   | shrub | GASH    | 0          | 0           | 0       | 0         | 0      | 0       | 0.000     |
| SESE    | 5           | 206.0       | 0.0               | 0.0       | 8.7      | 2.5     |   | shrub | SACA    | 0          | 0           | 0       | 0         | 0      | 0       | 0.000     |
| SESE    | 6E          | 18697.4     | 0.0               | 0.0       | 1055.2   | 66.3    |   |       |         | 3744390    | 213247      | 53714   | 250519    | 21767  | 4283636 |           |
| SESE    | 6W          | 14651.5     | 7.7               | 0.0       | 626.3    | 49.6    |   |       |         |            |             |         | •         |        |         | proportio |
| SESE    | 11          | 614.4       | 0.0               | 0.0       | 28.1     | 17.0    |   |       |         | main trunk | reiteration | limb    | branch    | leaf   | total   | geophy ti |
| SESE    | 12          | 232.1       | 0.0               | 0.0       | 11.2     | 10.3    |   |       | SESE    | 3569312    | 213247      | 53714   | 230945    | 17192  | 4084409 | 1.0       |
| SESE    | 18          | 15632.0     |                   |           |          |         | _ |       | SE epi  | 0          | 0           | 0       | 0         | 0      | 0       |           |
| SESE    | 19          | 11805.5     |                   | <u> М</u> | - ra     | nin     |   |       | ME geo  | 135815     | 0           | 0       | 8338      | 961    | 145114  | 1.0       |
| SESE    | 20          | 309.5       |                   | 1         | arc      | ЛП      | d |       | ME epi  | 0          | 0           | 0       | 0         | 0      | 0       |           |
| SESE    | 22          | 25618.3     |                   |           |          |         |   |       | HE geo  | 31740      | 0           | 0       | 6332      | 860    | 38932   | 0.9       |
| SESE    | 23          | 463.7       |                   |           |          |         |   |       | HE epi  | 59         | 0           | 0       | 12        | 4      | 74      |           |
| SESE    | 25          | 87.7        |                   | CII       | mc       |         |   |       | MA geo  | 4444       | 0           | 0       | 925       | 264    | 5634    | 1.0       |
| SESE    | 30          | 512.1       |                   | SU        |          |         |   |       | MA eni  | 0          | 0           | 0       | 0         | 0      | 0       |           |

# A single untidy table, climate\_raw

| date       | city    | zone    | temp_morning | temp_afternoon | humid_morning | humid_afternoon |
|------------|---------|---------|--------------|----------------|---------------|-----------------|
| 2022-07-01 | Phoenix | urban   | 84           | 108            | 79            | 34              |
| 2022-07-02 | Phoenix | urban   | 82           | 107            | 36            | 50              |
| 2022-07-03 | Phoenix | urban   | 90           | 108            | 43            | 17              |
| 2022-07-04 | Phoenix | urban   | 79           | 97             | 81            | 34              |
| 2022-07-05 | Phoenix | urban   | 83           | 95             | 17            | 55              |
| 2022-07-01 | Miami   | coastal | 87           | 104            | 70            | 67              |
| 2022-07-02 | Miami   | coastal | 78           | 104            | 71            | 71              |
| 2022-07-03 | Miami   | coastal | 85           | 104            | 52            | 53              |
| 2022-07-04 | Miami   | coastal | 84           | 108            | 83            | 78              |
| 2022-07-05 | Miami   | coastal | 84           | 103            | 26            | 66              |

In-Class Activity:

In pairs, discuss the following:

1. What makes climate\_raw untidy?

2. Sketch out on paper what a tidy version of climate\_raw would look like.

PUBH 6199: Visualizing Data with R

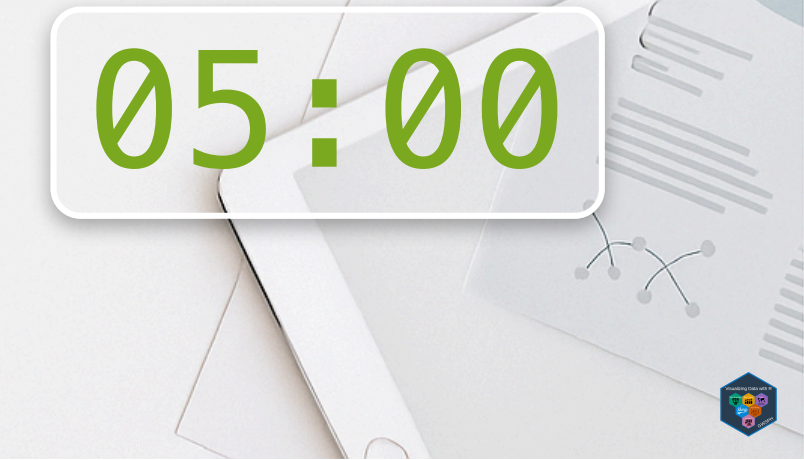

# Why do untidy data exist and what to do about it?

- Data is collected in a way that is convenient for the collector, not the analyst
- Most people aren't familiar with the principles of tidy data unless you are a data professional
- To tidy data:
  - Begin by figuring out what are the variables and observations
  - Talk to the data curator if needed
  - pivot your data into a tidy form

### pivot\_longer()

Suppose we have three patients with ids A, B, and C. Each patient has two blood pressure measurements: bp1 and bp2. The data is in wide format:

```
1 df <- tibble::tribble(
2 ~id, ~bp1, ~bp2,
3 "A", 100, 120,
4 "B", 140, 115,
5 "C", 120, 125
6 )</pre>
```

We want our new dataset to have three variables: id (already exists), measurement (the column names), and value (the cell values). To achieve this, we pivot df longer:

```
df |>
  1
  2
      tidyr::pivot longer(
  3
         cols = bp1:bp2,
  4
         names to = "measurement",
         values to = "value"
  5
  6
# A tibble: 6 \times 3
  id
        measurement value
  <chr> <chr>
                     <dbl>
1 A
        bp1
                       100
2 A
        bp2
                       120
3 B
        bp1
                       140
4 B
                       115
        bp2
5 C
                       120
        bp1
6 C
                       125
        bp2
```

### How does pivot\_longer() work?

#### Repeat id twice

| id | bp1 | bp2 |
|----|-----|-----|
| А  | 100 | 120 |
| В  | 140 | 115 |
| С  | 120 | 125 |

| id | measurement | value |
|----|-------------|-------|
| А  | bp1         | 100   |
| А  | bp2         | 120   |
| В  | bp1         | 140   |
| В  | bp2         | 115   |
| С  | bp1         | 120   |
| С  | bp2         | 125   |

bp1 and bp2 become values in a new column

| id | bp1 | bp2 |  |
|----|-----|-----|--|
| А  | 100 | 120 |  |
| В  | 140 | 115 |  |
| С  | 120 | 125 |  |

| id | measurement | value |
|----|-------------|-------|
| Α  | bp1         | 100   |
| Α  | bp2         | 120   |
| В  | bp1         | 140   |
| В  | bp2         | 115   |
| С  | bp1         | 120   |
| С  | bp2         | 125   |

The number of values is preserved and unwound row-by-row.

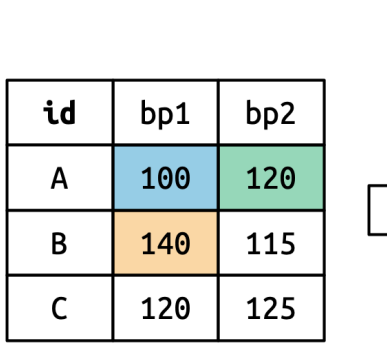

| id | measurement | value |
|----|-------------|-------|
| Α  | bp1         | 100   |
| Α  | bp2         | 120   |
| В  | bp1         | 140   |
| В  | bp2         | 115   |
| С  | bp1         | 120   |
| С  | bp2         | 125   |

### pivot\_wider()

Suppose we have two patients with ids A and B. We have three blood measurements on patient A and two on patient B. The data is in long format:

| 1 | df < | tribble(      |         |
|---|------|---------------|---------|
| 2 | ~id, | ~measurement, | ~value, |
| 3 | "A", | "bp1",        | 100,    |
| 4 | "B", | "bp1",        | 140,    |
| 5 | "B", | "bp2",        | 115,    |
| 6 | "A", | "bp2",        | 120,    |
| 7 | "A", | "bp3",        | 105     |
| 8 | )    |               |         |

We'll take the values from the value column and the names from the measurement column:

```
df |>
      tidyr::pivot_wider(
  2
  3
        names_from = measurement,
        values from = value
  4
  5
# A tibble: 2 \times 4
  id
          bp1
                bp2
                       bp3
  <chr> <dbl> <dbl> <dbl>
1 A
          100
                120
                       105
2 B
          140
                115
                        NA
```

```
pivot_wider() can make missing values.
```

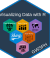

## How does pivot\_wider() work?

First, figure out what will be the new column names, taken from measurement.

```
1 library(tidyverse)
2 df |>
3 distinct(measurement) |>
4 pull()
```

[1] "bp1" "bp2" "bp3"

Then, figure out what will be the rows in the output, determined by all the variables that aren't going into the new names or values. Can be one or many.

```
1 df |>
2 select(-measurement, -value) |>
3 distinct()
# A tibble: 2 × 1
id
<chr>
1 A
2 B
```

pivot\_wider() then combine the columns and rows to generate an empty data frame, then fill it with value in the input.

```
1 df |>
2 select(-measurement, -value) |>
3 distinct() |>
4 mutate(bp1 = NA, bp2 = NA, bp3 = NA)
# A tibble: 2 × 4
id bp1 bp2 bp3
<chr> <lgl> <lgl> <lgl><</pre>
```

```
1 A NA NA NA
2 B NA NA NA
```

```
pivot_wider() can make missing
values.
```

### Why do we need pivot\_wider()?

Isn't tidy data long?

- Yes tidy data often means long format, Ves Tor modeling: especially for:
  - plotting
  - filtering
  - grouping
- But tidy ≠ always long!

Tidy = Structure

- Each variable in a column, each observation in a row
- Sometimes wide format is tidy it depends on context.

When do we need pivot\_wider()?

- - Im(bp1 ~ bp2) needs one column per variable
  - **V** For **presentation**:
    - Easier to read tables with 1 row per subject
  - **V** For joining:
    - Merge with spatial data or metadata
  - **V** To undo a pivot\_longer()

Let's tidy climate\_raw
~ Head over to lab1 notebook! ~

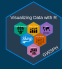

### End-of-Class Survey

# Fill out the end-of-class survey ~ This is the end of Lab 1 ~